### for

## Windows Vista® and Windows Server® 2008

Microsoft Corporation Published: March, 2008

## Abstract

Volume Activation 2.0 is designed to automate and manage the activation process for volume licensing customers. This document provides operational guidance for Microsoft Volume Licensing customers who have deployed Volume Activation 2.0 in their organization's environment.

This document and any document referenced herein is provided for informational purposes only and Microsoft makes no warranties, either express or implied, in this document. Information in this document, including URL and other Internet Web site references, is subject to change without notice. The entire risk of the use or the results from the use of this document remains with the user. Unless otherwise noted, the companies, organizations, products, domain names, e-mail addresses, logos, people, places, and events depicted in examples herein are fictitious. No association with any real company, organization, product, domain name, e-mail address, logo, person, place, or event is intended or should be inferred. Complying with all applicable copyright laws is the responsibility of the user. Without limiting the rights under copyright, no part of this document may be reproduced, stored in or introduced into a retrieval system, or transmitted in any form or by any means (electronic, mechanical, photocopying, recording, or otherwise), or for any purpose, without the express written permission of Microsoft Corporation.

Microsoft may have patents, patent applications, trademarks, copyrights, or other intellectual property rights covering subject matter in this document. Except as expressly provided in any written license agreement from Microsoft, the furnishing of this document does not give you any license to these patents, trademarks, copyrights, or other intellectual property.

#### © 2008 Microsoft Corporation. All rights reserved.

Microsoft, Active Directory, Windows, Windows Server, and Windows Vista, are either registered trademarks or trademarks of Microsoft Corporation in the United States and/or other countries.

The names of actual companies and products mentioned herein may be the trademarks of their respective owners.

| Introduction                                                     | 4  |
|------------------------------------------------------------------|----|
| Management Tools for Volume Activation                           | 4  |
| Volume Activation Management Tool (VAMT)                         | 4  |
| Systems Management Server (SMS) 2003 SP3                         | 4  |
| Group Policy Support                                             | 5  |
| Volume Activation Troubleshooting                                | 5  |
| KMS Activation Troubleshooting Steps                             | 5  |
| MAK Activation Troubleshooting Steps                             | 7  |
| Volume Activation Operations                                     | 7  |
| KMS Health Monitoring                                            | 7  |
| KMS Activity Reporting                                           | 8  |
| Working with 64-Bit Windows Vista KMS Hosts                      | 9  |
| KMS Host Failover                                                | 9  |
| Disabling Windows Anytime Upgrade for Windows Vista              | 9  |
| Backup Requirements                                              | 11 |
| Managing License States                                          |    |
| Recovery from an Unlicensed State                                |    |
| Recovering from RFM                                              | 13 |
| Recovering from a Non-Genuine State                              | 15 |
| Activation of Windows OEM Computers                              | 16 |
| Appendix 1: WMI Software Licensing Classes and Properties        |    |
| WMI Properties                                                   |    |
| New Properties only in Windows Vista SP1 and Windows Server 2008 |    |
| WMI Methods                                                      |    |
| KMS Registry Keys / Values                                       |    |
| KMS Events Logged in Windows Event Log                           |    |
| KMS RPC Messages                                                 |    |
| Appendix 2: Troubleshooting by Error Code                        |    |

## Introduction

This guide contains information to assist you in managing the activations of volume editions of Windows Vista® and Windows Server® 2008 in your environment. Topics covered include available management tools, troubleshooting, recovery from unlicensed states, and resolving Non-Genuine issues, as well as specific information on managing each method of volume activation.

## **Management Tools for Volume Activation**

There are several tools available to monitor and manage the activation status of volume license editions of Windows Vista and Windows Server 2008.

## **Volume Activation Management Tool (VAMT)**

VAMT enables you to manage MAK-activated systems in your environment. VAMT collects data on both MAK Proxy and MAK Independent activation clients, including information about product keys and current license states. VAMT stores MAKs in a computer information list (CIL) file. This allows administrators to query the online Microsoft® Activation servers to determine the number of activations remaining on an organization's MAKs. The CIL is an XML file and is readable using any text editor, such as Notepad.

For more information about VAMT, see the **VAMT Step by Step Guide** that is included with the VAMT installation files. You can download VAMT at <a href="http://go.microsoft.com/fwlink/?LinkID=77533">http://go.microsoft.com/fwlink/?LinkID=77533</a>.

## Systems Management Server (SMS) 2003 SP3

Systems Management Server (SMS) 2003 Service Pack 3 (SP3) contains built-in asset intelligence reporting, which utilizes Windows® Management Interface (WMI) to generate detailed activation reports for MAK- and KMS-activated Windows Vista and Windows Server 2008 computers.

## **Group Policy Support**

There are no specific settings for volume activation in Group Policy. However, all configuration and property data for VA 2.0 is accessible though WMI and the Windows registry, and can therefore be managed with Group Policy.

## **Volume Activation Troubleshooting**

All activation events are logged. The event provider name for all activation events is Microsoft-Windows-Security-Licensing-SLC. These events are saved to the Windows Application event log, except the KMS activity events that have the event number 12290. These events are saved to the Key Management Service log that is located in the **Applications and Services** folder.

You can use Slui.exe to display a description of most activation-related error codes. The following is the general syntax for this command:

### slui.exe 0x2a ErrorCode

For example, if event 12293 contains error code 0x8007267C, you can display a description of that error by running the following command:

### Slui.exe 0x2a 0x8007267C

## **KMS Activation Troubleshooting Steps**

The following table presents common issues that can occur during KMS activations and steps you can take to resolve these issues.

| Issue                              | Resolution                                                                                                    |
|------------------------------------|----------------------------------------------------------------------------------------------------|
| Is the computer activated?         | Look for <b>Windows is activated</b> in the Welcome Center or in the <b>System</b> application in Control Panel. You can also run <b>SImgr.vbs</b> with the <b>/dli</b> parameter.                                                                                                    |
| The computer<br>will not activate. | Verify that the KMS activation threshold is met. Run <b>SImgr.vbs</b> with the <b>/dli</b> parameter on the KMS host to determine the host's current count. Until the KMS host has a count of 25, Windows Vista clients do not activate. Windows Server 2008 KMS clients require a KMS count of 5 to activate. On the KMS client, look in the Application event log for event |

| Table 1: Troubleshooting | <b>J Steps for Comm</b> | on KMS Activation Issues |
|--------------------------|-------------------------|--------------------------|
|--------------------------|-------------------------|--------------------------|

| Issue                                                                                           | Resolution                                                                                                    |
|-------------------------------------------------------------------------------------------------|----------------------------------------------------------------------------------------------------|
|                                                                                                 | <ul> <li>12289.</li> <li>Check this event for the following: <ul> <li>Is the result code 0? Anything else is an error.</li> <li>Is the KMS host name in the event correct?</li> <li>Is the KMS port correct?</li> <li>Is the KMS host accessible?</li> <li>If the client is running a third-party firewall, do you need to configure the outbound port?</li> </ul> </li> <li>On the KMS host, look in the KMS event log for event 12290.</li> <li>Check this event for the following: <ul> <li>Did the KMS host log a request from the client computer? Verify that the name of the KMS client is listed. Verify that the client and KMS host can communicate. Did the client receive the response? Ensure that routers do not block traffic using TCP port 1688, if you are using the default port, and that stateful traffic to the KMS client is allowed.</li> <li>If no event is logged from the KMS client, the request did nate math the VMS heat on the KMS client, the request did nate math the VMS heat on the KMS client, the request did nate mathe the VMS heat on the KMS client, the request did nate math the VMS heat on the KMS client, the request did nate mathed the VMS heat on the KMS client, the request did nate mathed the VMS heat on the KMS client, the request did nate mathed the VMS heat on the KMS client, the request did nate mathed the VMS heat on the KMS client is is allowed.</li> </ul> </li> </ul> |
| What does this error code mean?                                                                 | If SImgr.vbs returns a hexadecimal error code, or event 12288<br>contains a result code other than 0, determine the<br>corresponding error message by running the following                                                                                                    |
|                                                                                                 | Slui.exe 0x2a ErrorCode                                                                                                    |
| Clients are not<br>adding to the<br>KMS count.                                                  | You need to run sysprep /generalize or slmgr /rearm to reset the client computer ID (CMID) and other product activation information. Otherwise, each client computer looks identical and the KMS host does not count them as separate KMS clients.                                                                                                    |
| KMS hosts are<br>unable to create<br>SRV records on a<br>non-Microsoft<br>DNS server.           | Your DNS may restrict write access, or may not support<br>dynamic DNS (DDNS). In this case, you need to give the KMS<br>host write access to the DNS database or create the SRV record<br>manually. For more information about this, see the <i>Volume</i><br><i>Activation 2.0 Deployment Guide</i> .                                                                                                    |
| Only the first<br>KMS host is able<br>to create SRV<br>records on a<br>Microsoft DNS<br>server. | If you have more than one KMS host, the other hosts are not<br>able to update the SRV record unless the SRV default<br>permissions are changed. See. For more information about this,<br>see the Volume Activation 2.0 Deployment Guide.                                                                                                    |
| I installed a KMS key on the KMS                                                                | KMS keys should only be installed on KMS hosts and should not be installed on KMS clients. Run slmgr.vbs -ipk <setupkey>.</setupkey>                                                                                                    |

| Issue   | Resolution                                                                                                    |
|---------|----------------------------------------------------------------------------------------------------|
| client. | The Volume Activation 2.0 Deployment Guide contains a table of<br>setup keys that you can use to revert the computer back to a<br>KMS client. These keys are publicly known and are edition-<br>specific. Remember to delete any unnecessary SRV resource<br>records from DNS and restart the computers. |

## **MAK Activation Troubleshooting Steps**

The following table presents common issues that can occur during MAK activations and steps you can take to resolve these issues.

| Issue                                              | Resolution                                                                                                    |
|----------------------------------------------------|----------------------------------------------------------------------------------------------------|
| How can I tell if my computer is activated?        | Look for <b>Windows is activated</b> in the Welcome Center or<br>in the <b>System</b> application in Control Panel. You can also run<br><b>SImgr.vbs</b> with the <b>/dli</b> parameter.                                                                                                    |
| The computer will not activate over the Internet.  | Ensure that the computer can access the Internet. Confirm<br>and configure any necessary proxy settings, using either the<br>Internet browser or Control Panel. If the computer is not<br>able to connect to the Internet, use telephone activation.                                                          |
| Internet and telephone activation fail.            | Contact your local activation center. For phone numbers of activation centers worldwide, go to <a href="http://go.microsoft.com/fwlink/?LinkID=107418">http://go.microsoft.com/fwlink/?LinkID=107418</a> . You need to provide your Volume License agreement information and proof of purchase when you call. |
| <i>Slmgr.vbs /ato</i><br>returns an error<br>code. | If SImgr.vbs returns a hexadecimal error code, determine<br>the corresponding error message by running the following<br>script:                                                                                                    |
| <i>Slmgr.vbs /ato</i><br>returns an error<br>code. | If Slmgr.vbs returns a hexadecimal error code, determine<br>the corresponding error message by running the following<br>script:<br>Slui.exe 0x2a 0x ErrorCode                                                                                                    |

Table 2: Troubleshooting Steps for Common MAK Activation Issues

## **Volume Activation Operations**

## **KMS Health Monitoring**

You can monitor KMS activations using the Key Management Service (KMS) Management Pack for System Center Operations Manager (Ops Mgr) 2005. The KMS Management Pack monitors the health of KMS hosts by checking for error conditions and availability. It alerts administrators about potential problems such as KMS initialization failures, DNS SRV publishing issues, when KMS counts drop below activation thresholds, and when no KMS activity occurs for more than 8 hours.

To download the KMS Management Pack, go to the System Center Operations Manager product catalog at <u>http://go.microsoft.com/fwlink/?LinkID=110332</u>. This download includes a Management Pack guide that covers installation, configuration, and included rules. Several sample reports are also included, as well as data grooming and indexing processes.

### **KMS Activity Reporting**

If an OpsMgr 2005 agent is installed on KMS hosts, the event log data generated on the KMS host is collected and forwarded to the Operations data warehouse. The data is then aggregated in the Operations data warehouse, so it is available for reports. Table 3 describes the reports that are included in the KMS Management Pack.

| Report Name                  | Description                                                                                                    |
|------------------------------|----------------------------------------------------------------------------------------------------|
| Activation Count<br>Summary  | Displays the number of KMS activations for each Windows edition across a number of historical time ranges.                                                                                                  |
| Virtual Machine<br>Summary   | Displays, by Windows edition, the number of virtual and physical KMS client computers that have activated in the past 14 days.                                                                              |
| KMS Activity<br>Summary      | Displays new KMS activations for each Windows edition within the past<br>day. You can display data from all KMS hosts or you can add a filter to<br>display data from a subset of KMS hosts.                |
| Licensing Status<br>Summary  | Displays the number of days left until a KMS client needs to renew its activation, as well as the license state for each KMS client that has connected to a KMS host.                                       |
| Machine<br>Expiration Chart  | Displays the number of computers that are in an Initial/Out of Box (OOB),<br>Out of time (OOT)/Expired, or Non-Genuine grace periods, and which could<br>go to an unlicensed condition in the next 30 days. |
| Machine<br>Expiration Detail | Lists the computers that are in Initial/Out of Box (OOB), Out of time (OOT)/Expired, or Non-Genuine grace periods and which could go to an RFM condition in the next 7 days.                                |

#### Table 3: Reports Included in the KMS Management Pack

#### Working with 64-Bit Windows Vista KMS Hosts

The OpsMgr 2005 agent is available only as a 32-bit application. As a result, 64-bit versions of Windows Vista RTM are not automatically added to the KMS computer group defined by the KMS Management Pack. KMS hosts running Windows Vista SP1 or Windows Server 2008 are not affected by this issue. Computers that are not a member of this group do not send data to Operations data warehouse. Since reports are generated from this data warehouse, computers with 64-bit versions of Windows Vista are not automatically included in KMS management pack reports.

To resolve this issue, you can create a custom Computer Group on the OpsMgr 2005 console and add the 64-bit Windows Vista RTM KMS hosts to it.

### **KMS Host Failover**

If a KMS host fails, you must install a KMS key on a new host and activate it. You then need to ensure that the new KMS host has an SRV resource record in the DNS database. If you install the new KMS host with the same computer name and IP address as the failed KMS host, the new KMS host can use the DNS SRV record of the failed host. If the new host has a different computer name, you need to manually remove the DNS SRV record of the failed host. If your network is using DDNS, the new KMS host automatically creates a new SRV record in the DNS server. The new KMS host then starts collecting client renewal requests and begins activating clients as soon as the KMS activation threshold is met.

If your KMS clients are using auto-discovery, they automatically choose another KMS host if their original KMS host does not respond to renewal requests. If you are not using auto-discovery, you need to update the KMS client computers that were assigned to the failed KMS host.

### **Disabling Windows Anytime Upgrade for Windows Vista**

The Windows Anytime Upgrade (WAU) program allows Windows Vista Business users to purchase an upgrade directly from Microsoft by clicking the **Windows Anytime Upgrade** link in the **Extras and Upgrades** subfolder of the **All**  **Programs** menu. This link and the program are only in Windows Vista Business editions available through volume-licensed and retail channels.

System administrators can choose to disable WAU for users by adding a registry value to the reference image before deploying Windows. When WAU is disabled and the user clicks the WAU link, the error message, shown in Figure 1, appears. This prevents the user from obtaining an upgrade license using Control Panel.

### Figure 1: Disabled WAU

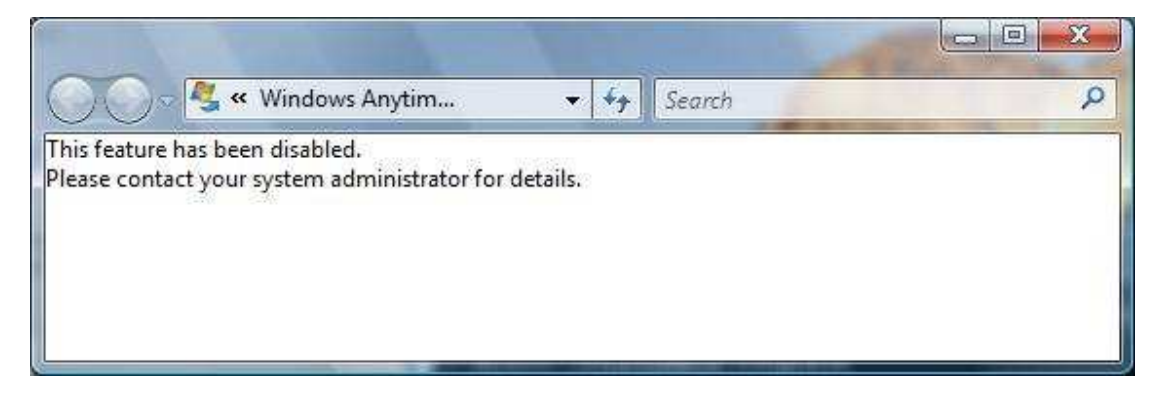

**Warning** Some procedures in this section contain registry changes. Serious problems might occur if you modify the registry incorrectly by using Registry Editor or by using another method. These problems might require that you reinstall the operating system. Microsoft cannot guarantee that these problems can be solved. Modify the registry at your own risk.

#### To disable the WAU link

- 1. Log on to the client computer.
- Open an elevated command prompt. To do this, click Start, click All Programs, click Accessories, right-click Command Prompt, and then click Run as administrator.
- 3. At the command prompt, type **regedit.exe** and then press **Enter**.
- 4. Navigate to

HKLM\SOFTWARE\Microsoft\Windows\CurrentVersion\Policies\Explorer\ WAU. If needed, create the Explorer and WAU keys. To create the Explorer key, right-click the Policies key, point to New, and then click Key. Type Explorer as the name of the new key, and then press Enter. To create the Explorer key, right-click the new Explorer key, point to New, and then click Key. Type WAU as the name of the new key, and then press Enter.

#### To disable the WAU link

- 5. In the tree pane, click the **WAU** key. Right-click in the details pane, point to **New**, and then click **DWORD (32 bit) Value**.
- 6. Type **Disabled** as the name of the new value, and then press **Enter**.
- 7. Right-click the new **Disabled** value, and then click **Modify**.
- 8. In the Value data box, type 1 and then click OK.
- 9. Exit the registry editor.
- 10. Complete the reference image and deploy it using standard techniques.

### **Backup Requirements**

Backup is not required for KMS hosts. However, if the event log is used to track or document KMS activations, periodically export the **Key Management Service** event log from the **Applications and Services Logs** folder. If you use a tool to perform routine cleanup of event logs, you can lose the activation history stored in the logs. If you use System Center Operations Manager 2005, the event log data is collected and stored in the Operations data warehouse for reporting, so no backups of the event log are necessary.

## **Managing License States**

The display license information (**/dli**) parameter of SImgr.vbs displays the current license state of Windows Vista and Windows Server 2008 computers. The output of this parameter also includes general information about the current license, time remaining before expiration, and time remaining in the grace period.

The following is an example of the information displayed when Slmgr.vbs /dli runs on a KMS client.

```
Name: Windows(TM) Vista, Enterprise edition
Description: Windows Operating System - Vista, ENVIRONMENT channel
Partial Product Key: RHXCM
License Status: Licensed
Volume activation expiration: 43162 minutes (29 days)
Evaluation End Date: 11/29/2007 4:59:59 PM
```

```
Key Management Service client information
Client Machine ID (CMID): 45d450a8-2bef-4f04-9271-6104516a1b60
DNS auto-discovery: KMS name not available from DNS
KMS machine extended PID: 11111-00140-008-805425-03-1033-5384.0000-
1752006
Activation interval: 120 minute(s)
Renewal interval: 10080 minute(s)
```

The following is an example of the information displayed when Slmgr.vbs /dli runs on a KMS host.

```
Name: Windows(TM) Vista, Enterprise edition
Description: Windows Operating System - Vista, ENVIRONMENT channel
Partial Product Key: RHXCM
License Status: Licensed
Volume activation expiration: 43162 minutes (29 days)
Evaluation End Date: 11/29/2007 4:59:59 PM
Key Management Service is enabled on this machine
   Current count: 7
   Listening on Port: 1688
   DNS Publishing: Enabled
   KMS priority: Normal
```

More detailed licensing information is available using the **/dlv** parameter. The following is an example of the information displayed when Slmgr.vbs /dlv runs on a KMS host.

```
Software licensing service version: 6.0.5384.4
ActivationID: 14478aca-ea15-4958-ac34-359281101c99
ApplicationID: 55c92734-d682-4d71-983e-d6ec3f16059f
Extended PID: 11111-00140-009-000002-03-1033-5384.0000-1942006
Installation ID: 000963843315259493598506854253663081409973656140419231
```

**Note** Both the /dli and /dlv commands work when run on retail and OEM activated computers as well. For more information about available activation methods and possible license states, see the *Volume Activation 2.0 Deployment Guide*.

## **Recovery from an Unlicensed State**

This section provides a description of the user experience when a Windows Vista or Windows Server 2008 computer falls into an unlicensed or notification state, and a description of the options to return the computer to a licensed state.

## **Recovering from RFM**

RFM applies only to systems running instances of Windows Vista RTM. When a system is in RFM, upon logon the user is presented with a dialog box, shown in Figure 2. It is recommended that the system is either activated or transitioned to a grace period before applying Windows Vista Service Pack 1 (SP1).

| Ð | R           | Windows Activation                                                                                 |
|---|-------------|----------------------------------------------------------------------------------------------------|
|   | Act         | ivate Windows now                                                                                  |
|   | You<br>feat | r activation period has expired. You must activate Windows to continue using all Windows<br>tures. |
|   | ۲           | Activate Windows online now                                                                        |
|   | +           | Buy a new product key online                                                                       |
|   | ۲           | <u>R</u> etype your product key                                                                    |
|   | +           | Show me other ways to activate                                                                     |
|   | Wha         | at is activation?                                                                                  |
|   | <u>Rea</u>  | d our privacy statement online                                                                     |
|   |             | Cancel                                                                                             |

The option the user selects depends on the activation method desired.

- Clicking **Activate Windows online now** results in the system attempting to connect to either a KMS host or Microsoft hosted activation services, depending on whether the system is configured as a KMS client or has a MAK installed.
- Users who need to purchase a product key should click **Buy a new product** key online.
- Users who have another product key, such as a MAK, should click **Retype** your product key.
- Users who have no Internet connection should click Show me other ways to activate to use telephone activation. This option is not available if an Internet connection is detected on the system.

In Windows Vista SP1 and Windows Server 2008, RFM is removed from the product and replaced with a notifications-based experience.

You can return a client to its initial activation state for the current license by using the SImgr.vbs script with the */rearm* option. This option resets the computer's activation timer and reinitializes some activation parameters, including a KMS client's client computer ID (CMID).

The number of times you can reset the activation timers is limited and depends on how many times **sysprep /generalize** is run to create the distribution media. The maximum number of possible resets for Windows Vista Business and Windows Server 2008 is three. You can reset Windows Vista SP1 Enterprise edition five times.

### **Recovering from a Non-Genuine State**

If a KMS or MAK key is lost or misused, the product key can be marked Non-Genuine and invalid for activation. In this case, the product key checked during validation is considered invalid and the system fails validation. A watermark is added to the desktop and periodic notifications appear to remind the user to validate the license status of the system. In addition, the computer can be placed in a 30-day Non-Genuine state grace period. This allows for the time needed to obtain a new product key.

When evidence of system tampering is detected, the system goes into a Non-Genuine or tampered state depending on the tamper. If the computer has tampered files, the best way to recover is to reinstall the operating system and then reactivate. If a KMS host or KMS client is marked Non-Genuine due to a compromised product key, you should replace the KMS key on all KMS hosts configured with that key. You can then force an immediate reactivation of the KMS clients, using Slmgr.vbs /ato, or allow the clients to reactivate according to the activation renewal schedule. If the original key is compromised on a MAK-activated computer, you need to install a new MAK.

Before you can recover from a validation failure, you need to first determine why the computer failed validation, then you can take appropriate recovery steps. You should first begin by examining the Application event log for Event ID 8209. The reason for the validation failure is listed in this event.

After a computer is reactivated, it must visit the Genuine Microsoft Software Web site at <a href="http://go.microsoft.com/fwlink/?LinkId=64187">http://go.microsoft.com/fwlink/?LinkId=64187</a> for a validation to change the Non-Genuine state to Genuine.

### **Activation of Windows OEM Computers**

Windows Vista and Windows Server 2008 have different usage rights based on the channel you use to purchase them. Generally, the product usage rights for Original Equipment Manufacturer (OEM) licensed products prohibit you from converting an OEM installation of an operating system to a volume licensed installation. However, there are exceptions. If one of the exceptions applies, you can change an OEM version of Window Vista or Windows Server 2008 to a volume licensed version.

One exception that allows you to change an OEM installation to a volume licensed installation is if you purchase Software Assurance within 90 days of purchasing the OEM product. This exception applies only to Windows Vista or Windows Server 2008. Another exception is if the OEM product is the same product for which you have a volume licensing agreement. Volume licensing customers have reimaging rights and may be eligible to upgrade an OEM installation using volume licensing media. For more information about imaging rights, see <a href="http://go.microsoft.com/fwlink/?LinkId=110334">http://go.microsoft.com/fwlink/?LinkId=110334</a>.

Computers obtained through OEM channels that have an ACPI\_SLIC table in the system BIOS are required to have a valid Windows marker in the same ACPI\_SLIC table. The appearance of the Windows marker is important for Volume License customers who are planning to use Windows Vista Volume License media to re-image or upgrade an OEM system through the re-imaging rights they have in their volume license agreement. Computers that have an ACPI\_SLIC table without a valid Windows marker generate an error when a volume edition of Windows Vista is installed.

You cannot activate these systems with KMS, but you can activate them using a MAK or a retail key. You can also contact the OEM for a replacement motherboard

that contains a valid Windows marker in the ACPI\_SLIC table or purchase new computers that have an operating system and a valid BIOS installed.

## Appendix 1: WMI Software Licensing Classes and Properties

VA 2.0 uses SImgr.vbs to make configuration changes. SImgr.vbs uses WMI to access WMI classes and properties.

## **WMI Properties**

Required Privilege: Standard User

| Class                        | Name                     | Туре     | Description                                                                                                    | Scope | Examples                                                         | SImgr    |
|------------------------------|--------------------------|----------|----------------------------------------------------------------------------------------------------|-------|------------------------------------------------------------------|----------|
| SoftwareLicensing<br>Product | ApplicationID            | string   | The ID of current product's Application.                                                                                                    | All   | 55c92734-d682-4d71-983e-<br>d6ec3f16059f                         |          |
| SoftwareLicensing<br>Product | Description              | string   | Product Description                                                                                                    | All   | Windows Operating System -<br>Vista, VOLUME_KMSCLIENT<br>channel | did      |
| SoftwareLicensing<br>Product | EvaluationEndD<br>ate    | datetime | The expiration date of this<br>product's application. After this<br>date, the LicenseStatus<br>changes to Unlicensed, and the<br>product cannot activate.                    | All   | 8/29/2007 4:59:59 PM<br>[formatted]                              | dli      |
| SoftwareLicensing<br>Product | GracePeriodRem<br>aining | uint32   | Remaining time in minutes<br>before the parent application<br>becomes unlicensed. For<br>Volume clients, this is the<br>remaining time before re-<br>activation is required. | All   | 43193                                                            | dli      |
| SoftwareLicensing<br>Product | ID                       | string   | Product Identifier                                                                                                    | All   | 14478aca-ea15-4958-ac34-<br>359281101c9                          | did, ato |
| SoftwareLicensing<br>Product | LicenseDepends<br>On     | string   | The dependency identifier for<br>the family of SKUs used to<br>determine license relationships<br>for add-ons.                                                               | All   | 14478aca-ea15-4958-ac34-<br>359281101c8                          |          |
| SoftwareLicensing<br>Product | LicenseFamily            | string   | The family identifier for the SKU used to determine license relationships for add-ons.                                                                                       | All   | 14478aca-ea15-4958-ac34-<br>35928110112                          |          |
| SoftwareLicensing<br>Product | LicenseIsAddon           | boolean  | Indicates true if the product is identified as an add-on license.                                                                                                    | All   | TRUE                                                             |          |

| Class                        | Name                                  | Туре   | Description                                                                                                    | Scope                  | Examples                                                       | Simgr    |
|------------------------------|---------------------------------------|--------|----------------------------------------------------------------------------------------------------|------------------------|----------------------------------------------------------------|----------|
| SoftwareLicensing<br>Product | LicenseStatus                         | uint32 | License status of this product's<br>application. 0=Unlicensed,<br>1=Licensed, 2=OOBGrace,<br>3=OOTGrace,<br>4=NonGenuineGrace.                                                               | All                    | 1                                                              | dli      |
| SoftwareLicensing<br>Product | MachineURL                            | string | Software licensing server URL for the binding certificate.                                                                                                    | Retail,<br>MAK,<br>KMS | http://go.microsoft.com/fwli<br>nk/?LinkId=51099               | dli      |
| SoftwareLicensing<br>Product | Name                                  | string | Product Name                                                                                                    | All                    | Windows(TM) Vista,<br>Enterprise edition                       | ato, dli |
| SoftwareLicensing<br>Product | OfflineInstallatio<br>nId             | string | Offline Installation Identifier of<br>this product's application. Used<br>for offline activation. Returns<br>null if a product key is not<br>installed.                                      | Retail,<br>MAK,<br>KMS | 00096384331525949359850<br>68542536630814099736561<br>40419231 | atp, dli |
| SoftwareLicensing<br>Product | PartialProductKe<br>y                 | string | Last five characters of this product's key. Returns null if a product key is not installed.                                                                                                  | All                    | RHXCM                                                          | dli      |
| SoftwareLicensing<br>Product | ProcessorURL                          | string | Software licensing server URL for the process certificate.                                                                                                    | Retail,<br>MAK,<br>KMS | http://go.microsoft.com/fwli<br>nk/?LinkId=51098               | dli      |
| SoftwareLicensing<br>Product | ProductKeyID                          | string | Product key ID. Returns null if a product key is not installed.                                                                                                    | All                    | 11111-00140-009-000002-<br>03-1033-5378.0000-<br>1262006       | dli      |
| SoftwareLicensing<br>Product | ProductKeyURL                         | string | Software licensing server URL for the product certificate.                                                                                                    | Retail,<br>MAK,<br>KMS | http://go.microsoft.com/fwli<br>nk/?LinkId=51100               | dli      |
| SoftwareLicensing<br>Product | UseLicenseURL                         | string | Software licensing server URL for the user license.                                                                                                    | Retail,<br>MAK,<br>KMS | http://go.microsoft.com/fwli<br>nk/?LinkId=51101               | dli      |
| SoftwareLicensing<br>Service | ClientMachineID                       | string | The unique identifier for this<br>KMS client computer. The KMS<br>client generates CMID the first<br>time it attempts to connect to<br>the Key Management Service.<br>CMID = NULL otherwise. | KMS<br>client          | 387c843f-9cb6-4176-bfcd-<br>82129c770b55                       | dli      |
| SoftwareLicensing<br>Service | IsKeyManageme<br>ntServiceMachin<br>e | uint32 | Indicates whether the computer<br>has the Key Management<br>Service enabled: 1 if true, 0 if<br>false.                                                                                       | KMS                    | 1                                                              | dli      |

| Class                        | Name                                           | Туре   | Description                                                                                                    | Scope         | Examples                                       | SImgr  |
|------------------------------|------------------------------------------------|--------|----------------------------------------------------------------------------------------------------|---------------|------------------------------------------------|--------|
| SoftwareLicensing<br>Service | KeyManagement<br>ServiceCurrentC<br>ount       | uint32 | The count of currently active<br>volume clients1 indicates the<br>computer is not enabled as a<br>Key Management Service or has<br>not received any client licensing<br>requests. | KMS           | 50                                             | dli    |
| SoftwareLicensing<br>Service | KeyManagement<br>ServiceFailedRe<br>quests     | uint32 | The total count of failed KMS requests.                                                                                                    | KMS           | 50                                             | dlv    |
| SoftwareLicensing<br>Service | KeyManagement<br>ServiceLicensed<br>Requests   | uint32 | The count of KMS requests from clients with License Status 1=Licensed.                                                                                                    | KMS           | 50                                             | dlv    |
| SoftwareLicensing<br>Service | KeyManagement<br>ServiceMachine                | string | The registered Key<br>Management Service computer<br>name. Returns null if<br>SetKeyManagementServiceMac<br>hine has not been called.                                             | KMS<br>client | kms01.contoso.com                              | dli    |
| SoftwareLicensing<br>Service | KeyManagement<br>ServiceNonGenu<br>ineRequests | uint32 | The count of KMS requests from clients with License Status is 4=NonGenuineGrace.                                                                                                  | KMS           | 50                                             | dlv    |
| SoftwareLicensing<br>Service | KeyManagement<br>ServiceOOBGrac<br>eRequests   | uint32 | The count of KMS requests from clients with License Status 2=00BGrace.                                                                                                    | KMS           | 50                                             | dlv    |
| SoftwareLicensing<br>Service | KeyManagement<br>ServiceOOTGrac<br>eRequests   | uint32 | The count of KMS requests from clients with License Status 3=00TGrace.                                                                                                    | KMS           | 50                                             | dlv    |
| SoftwareLicensing<br>Service | KeyManagement<br>ServiceProductK<br>eyID       | string | Key Management Service<br>product key ID. Returns null if<br>not applicable.                                                                                                    | KMS<br>client | 11111-00140-008-800002-03<br>5358.0000-1102006 | -1033- |
| SoftwareLicensing<br>Service | KeyManagement<br>ServiceTotalReq<br>uests      | uint32 | The total count of valid KMS requests.                                                                                                    | KMS           | 50                                             | dlv    |
| SoftwareLicensing<br>Service | KeyManagement<br>ServiceUnlicens<br>edRequests | uint32 | The count of KMS requests from clients with License Status 0=Unlicensed.                                                                                                    | KMS           | 50                                             | dlv    |
| SoftwareLicensing<br>Service | PolicyCacheRefr<br>eshRequired                 | uint32 | A flag indicating whether the<br>licensing policy-cache is stale.<br>1=Refresh required, 0=not<br>required.                                                                       | All           | 0                                              | dli    |

| Class                        | Name                     | Туре   | Description                                                                                                    | Scope                 | Examples   | SImgr |
|------------------------------|--------------------------|--------|----------------------------------------------------------------------------------------------------|-----------------------|------------|-------|
| SoftwareLicensing<br>Service | RequiredClientC<br>ount  | uint32 | The minimum number of clients<br>required to connect to a Key<br>Management Service computer<br>to enable volume licensing.                                              | KMS<br>client         | 25         |       |
| SoftwareLicensing<br>Service | Version                  | string | Version of the Software<br>Licensing service.                                                                                                    | All                   | 6.0.5378.0 | dlv   |
| SoftwareLicensing<br>Service | VLActivationInte<br>rval | uint32 | The activation frequency, in<br>minutes, of how often the<br>current computer should<br>contact the Key Management<br>Service computer before the<br>client is licensed. | KMS,<br>KMS<br>client | 120        | dli   |
| SoftwareLicensing<br>Service | VLRenewalInter<br>val    | uint32 | The renewal frequency, in<br>minutes, of how often the<br>current computer should<br>contact the Key Management<br>Service computer after the<br>client is licensed.     | KMS,<br>KMS<br>client | 10080      | dli   |

### New Properties only in Windows Vista SP1 and Windows Server 2008

| SoftwareLicensing<br>Service | LicenseStatusRe<br>ason                          | uint32 | The reason HRESULT for the<br>current license status.                                                                                            | All | 0xHC004F009 |     |
|------------------------------|--------------------------------------------------|--------|----------------------------------------------------------------------------------------------------|-----|-------------|-----|
| SoftwareLicensing<br>Product | LicenseStatus                                    | uint32 | License status of this<br>product's application.<br>0=Unlicensed, 1=Licensed,<br>2=OOBGrace, 3=OOTGrace,<br>4=NonGenuineGrace,<br>5=Notification | All | 1           | dli |
| SoftwareLicensing<br>Service | KeyManagement<br>ServiceNotificati<br>onRequests | uint32 | The count of KMS requests<br>from clients with License<br>Status 5=Notification.                                                                 | KMS | 50          | dlv |

### **WMI Methods**

These apply to all licensing, not just volume licensing.

#### Required Privilege: Administrator

**Note**: This is enforced by the Software Licensing Service and registry ACLs. A registry override in Windows Vista allows a standard user to call specific methods. These are designated with (\*) after the method's name. To do this, an administrator must create and set the following new registry value:

HKLM\SOFTWARE\Microsoft\Windows NT\CurrentVersion\SL

Value Name: UserOperations

Type: DWORD

Value Data: 1

**Warning** Serious problems might occur if you modify the registry incorrectly by using Registry Editor or by using another method. These problems might require that you reinstall the operating system. Microsoft cannot guarantee that these problems can be solved. Modify the registry at your own risk.

| Class                        | Name                                 | Туре   | Parameters                        | Description                                                                                                    | Scope         |
|------------------------------|--------------------------------------|--------|-----------------------------------|----------------------------------------------------------------------------------------------------|---------------|
| SoftwareLicensing Service    | InstallProductKey*                   | unit32 | [in] string<br>ProductKey         | Install a product key.                                                                                                    | All           |
| SoftwareLicensing<br>Service | InstallLicense*                      | uint32 | [in] string License               | Install a license for the current product.                                                                                                    | All           |
| SoftwareLicensing<br>Service | InstallLicensePack<br>age*           | uint32 | [in] string<br>LicensePackage     | Install a license package for the<br>current product.                                                                                                    | All           |
| SoftwareLicensing<br>Service | SetKeyManagemen<br>tServiceMachine   | uint32 | [in] string<br>MachineName        | Sets the name of the Key<br>Management Service computer to use<br>for Volume Activation.                                                                                                    | KMS<br>client |
| SoftwareLicensing<br>Service | ClearKeyManagem<br>entServiceMachine | uint32 |                                   | Clear Key Management Service computer name.                                                                                                    | KMS<br>client |
| SoftwareLicensing<br>Service | SetVLActivationInt<br>erval          | uint32 | [in] uint32<br>ActivationInterval | The activation frequency, in minutes,<br>of how often the current computer<br>should contact the Key Management<br>Service computer before the client is<br>licensed. The frequency must be<br>greater than or equal to 15 and less<br>than or equal to 43200. An error is<br>returned if the method is called and<br>the computer is not a Key<br>Management Service. | КМЗ           |

| Class                        | Name                              | Туре   | Parameters                                          | Description                                                                                                    | Scope                        |
|------------------------------|-----------------------------------|--------|-----------------------------------------------------|----------------------------------------------------------------------------------------------------|------------------------------|
| SoftwareLicensing<br>Service | SetVLRenewalInter<br>val          | uint32 | [in] uint32<br>RenewalInterval                      | The renewal frequency, in minutes, of<br>how often the current computer<br>should contact the Key Management<br>Service computer after the client is<br>licensed. The frequency must be<br>greater than or equal to 15 and less<br>than or equal to 43200. An error is<br>returned if the method is called and<br>the computer is not a Key<br>Management Service. | KMS                          |
| SoftwareLicensing<br>Service | ClearProductKeyFr<br>omRegistry   | uint32 |                                                     | Clear product key from the registry.                                                                                                    | All                          |
| SoftwareLicensing<br>Service | ReArmWindows*                     | uint32 |                                                     | Reset the licensing status of the computer.                                                                                                    | All                          |
| SoftwareLicensing<br>Service | RefreshLicenseStat<br>us*         | uint32 |                                                     | Update the licensing status of the computer so that applications have access to current licensing information.                                                                                                    | All                          |
| SoftwareLicensing<br>Service | AcquireGenuineTic<br>ket          | uint32 | [in] string<br>TemplateId,<br>[in] string ServerUrl | Acquire a Genuine ticket online.                                                                                                    | All                          |
| SoftwareLicensing<br>Product | UninstallProductKe<br>y           | unit32 |                                                     | Uninstall this product's key.                                                                                                    | All                          |
| SoftwareLicensing<br>Product | Activate*                         | uint32 |                                                     | Activate this product.                                                                                                    | All<br>except<br>OEM_S<br>LP |
| SoftwareLicensing<br>Product | DepositOfflineConfi<br>rmationId* | uint32 | [in] string<br>InstallationId                       | Activates this product by depositing an<br>Offline Confirmation Identifier for this<br>product when performing a telephone<br>activation.                                                                                                    | Retail,<br>MAK,<br>KMS       |

## KMS Registry Keys / Values

Registry path: HKLM\SOFTWARE\Microsoft\Windows NT\CurrentVersion\SL

| Registry path: HKLM\SOFTWARE\Microsoft\Windows NT\CurrentVersion\SL |           |                                                                |        |  |  |  |
|---------------------------------------------------------------------|-----------|----------------------------------------------------------------|--------|--|--|--|
|                                                                     |           |                                                                |        |  |  |  |
| Value                                                               | Туре      | Description                                                    | Scope  |  |  |  |
| DisableDnsPublishing                                                | REG_DWOR  | Set this to a non-zero value to block auto-publishing to       | KMS    |  |  |  |
|                                                                     | D         | DNS.                                                           |        |  |  |  |
| EnableKmsLowPriority                                                | REG_DWOR  | Set this to a non-zero value to minimize contention from       | KMS    |  |  |  |
|                                                                     | D         | KMS in a co-hosted environment. Note that this could           |        |  |  |  |
|                                                                     |           | lead to KMS starvation, depending on what other                |        |  |  |  |
|                                                                     |           | applications or server roles are active. Use with care.        |        |  |  |  |
| KeyManagementServiceName                                            | REG_SZ    | Set this value to force the use of a specific KMS system       | KMS    |  |  |  |
|                                                                     |           | by the KMS client. No default. (Note: slmgr -skms              | client |  |  |  |
|                                                                     |           | <kms> sets this.)</kms>                                        |        |  |  |  |
| KeyManagementServicePort                                            | REG_SZ    | Set this to force the use of a specific TCP port by the KMS    | KMS    |  |  |  |
|                                                                     |           | client when it communicates with a KMS. No default.            | client |  |  |  |
| KeyManagementServiceListeningPort                                   | REG_SZ    | Set this on the KMS computer to cause clients using DNS        | KMS    |  |  |  |
|                                                                     |           | auto-discovery to communicate over this port. No default.      |        |  |  |  |
| DnsDomainPublishList                                                | REG_MULTI | Create a list of fully qualified domains that KMS will use     | KMS    |  |  |  |
|                                                                     | _SZ       | to auto-publish its SRV record. The KMS home domain is         |        |  |  |  |
|                                                                     |           | always used, so it is not necessary to include it here. This   |        |  |  |  |
|                                                                     |           | depends on the DisableDnsPublishing setting.                   |        |  |  |  |
| VLActivationInterval                                                | REG_DWOR  | This is set initially on both MSC server and client sides.     | KMS    |  |  |  |
|                                                                     | D         | Default = 120 (in minutes, 2 hours). WMI supports set          |        |  |  |  |
|                                                                     |           | method, but only works on KMS-enabled computer.                |        |  |  |  |
|                                                                     |           | KMS client initially picks up this interval from registry, but |        |  |  |  |
|                                                                     |           | switches to KMS setting after it receives the first KMS        |        |  |  |  |
|                                                                     |           | response.                                                      |        |  |  |  |
| VLRenewalInterval                                                   | REG_DWOR  | This is set initially on both MSC server and client sides.     | KMS    |  |  |  |
|                                                                     | D         | Default = 10080 (in minutes, 7 days.). WMI supports set        |        |  |  |  |
|                                                                     |           | method, but only works on KMS-enabled computer.                |        |  |  |  |
|                                                                     |           | KMS client initially picks up this interval from registry, but |        |  |  |  |
|                                                                     |           | switches to KMS setting after it receives the first KMS        |        |  |  |  |
|                                                                     |           | response.                                                      |        |  |  |  |

| Registry path: HKLM\SOFTWARE\Microsoft\Windows NT\CurrentVersion\SL |               |                                                                                                    |                          |  |  |  |
|---------------------------------------------------------------------|---------------|----------------------------------------------------------------------------------------------------|--------------------------|--|--|--|
| Value                                                               | Туре          | Description                                                                                                    | Scope                    |  |  |  |
| KeyManagementServiceVersion                                         | REG_SZ        | Set this for MOM automatic discovery of the Key<br>Management Service (current default is to use the WMI<br>SoftwareLicensingService Version property). Delete this<br>value if the KMS is no longer functional on the computer.                                    | KMS                      |  |  |  |
| UserOperations                                                      | REG_DWOR<br>D | Create and set to 1 to enable standard users to install<br>product keys, activate, and rearm computers. With this<br>registry setting enabled, all product key installation,<br>activation, and rearm requests must be done using the<br>built-in SImgr.vbs script. | All (not<br>just<br>KMS) |  |  |  |

| Registry path: HKLM\SOFTWARE\Microsoft\Windows NT\CurrentVersion\SL\Activation |               |                                                                                                    |                          |  |  |  |
|--------------------------------------------------------------------------------|---------------|----------------------------------------------------------------------------------------------------|--------------------------|--|--|--|
|                                                                                |               |                                                                                                    |                          |  |  |  |
| Value                                                                          | Туре          | Description                                                                                                    | Scope                    |  |  |  |
| Manual                                                                         | REG_DWOR<br>D | 0 = Allow Auto-activation (Default)<br>1 = Disable Auto-activation                                                                                                   | All (not<br>just<br>KMS) |  |  |  |
| NotificationDisabled                                                           | REG_DWOR<br>D | <ul> <li>0 = Activation notices and balloons will be shown<br/>(Default)</li> <li>1 = All activation related notices will be hidden. Not<br/>recommended.</li> </ul> | All (not<br>just<br>KMS) |  |  |  |
|                                                                                |               |                                                                                                    |                          |  |  |  |

#### Registry path: HKCU\SOFTWARE\Microsoft\Windows NT\CurrentVersion\SL

This is physically under HKUsers\S-1-5-20\SOFTWARE\Microsoft\Windows NT\CurrentVersion\SL (S-1-5-20 is well-known NetworkService SID)

| Value                                        | Туре   | Description                                                                                                    | Scope |
|----------------------------------------------|--------|----------------------------------------------------------------------------------------------------|-------|
| KeyManagementServiceRegisteredDomai<br>nName | REG_SZ | Cached Domain name when KMS is enabled. This is<br>mainly used when KMS computer domain is changed so it<br>re-publishes DNS RR. No default. This is a KMS-side<br>registry setting. | KMS   |
| KeyManagementServiceRegisteredHostN<br>ame   | REG_SZ | Cached host name when KMS is enabled. This is mainly<br>used when KMS computer name is changed so it re-<br>publishes DNS RR. No default. This is a KMS-side registry<br>setting.    | KMS   |

| Registry path: HKLM\SOFTWARE\Microsoft\Windows NT\CurrentVersion\SL |        |                                                                                                    |               |  |  |  |
|---------------------------------------------------------------------|--------|----------------------------------------------------------------------------------------------------|---------------|--|--|--|
|                                                                     |        |                                                                                                    |               |  |  |  |
| Value                                                               | Туре   | Description                                                                                                    | Scope         |  |  |  |
| KeyManagementServiceRegisteredPortN<br>umber                        | REG_SZ | Cached port number when KMS is enabled. This is mainly<br>used when KMS computer name is changed so it re-<br>publishes DNS RR. No default. This is KMS side registry<br>setting. | KMS           |  |  |  |
| DiscoveredKeyManagementServiceName                                  | REG_SZ | Cached KMS computer name through discovery on KMS client. No default.                                                                                                    | KMS<br>client |  |  |  |
| DiscoveredKeyManagementServicePort                                  | REG_SZ | Cached KMS port number through discovery on KMS client. No default.                                                                                                    | KMS<br>client |  |  |  |
| CustomerPID                                                         | REG_SZ | This is CSVLK PIDX, cached after KMS client is activated.<br>This is for use by Customer Support Services. No default.                                                            | KMS<br>client |  |  |  |

### **KMS Events Logged in Windows Event Log**

Log file name (except 12290): Windows Applications Logs

Log file name 12290): Applications and Services Logs\Key Management Service

Event provider name: Microsoft-Windows-Security-Licensing-SLC

Source name: Software Licensing Service

| Event<br>ID | Logg<br>ed<br>By | Description                                                            | Message                                                                                                    | <b>Parameters</b><br>Fields included in comma-<br>delimited string |                | Examples |
|-------------|------------------|------------------------------------------------------------------------|----------------------------------------------------------------------------------------------------|--------------------------------------------------------------------|----------------|----------|
|             |                  |                                                                        |                                                                                                    | Name                                                               | Description    |          |
| 12288       | Client           | Request<br>generation<br>failure or<br>after RPC<br>submit<br>(client) | The client has sent an<br>activation request to<br>the key management<br>service<br>computer.%nInfo:%n<br>%1 | HRESULT                                                            | Return code    | 0x0,     |
|             |                  |                                                                        |                                                                                                    | Status                                                             | Flags (note 1) | 0x8,     |

| Event | Loaa   | Description | Message                                                                                                    | Pa          | arameters              | Examples                 |
|-------|--------|-------------|----------------------------------------------------------------------------------------------------|-------------|------------------------|--------------------------|
| ID    | ed     |             | , and the second second s | Fields in   | cluded in comma-       |                          |
|       | By     |             |                                                                                                    | deli        | imited string          |                          |
|       |        |             |                                                                                                    | Server:Port | Name:port              | kms01.contoso.com:1688   |
|       |        |             |                                                                                                    | CMID        | Client Machine ID      | 08c3bda0-c556-4b61-9e4e- |
|       |        |             |                                                                                                    |             |                        | 7bf6d4df80be,            |
|       |        |             |                                                                                                    | Client Time | Request timestamp      | 2006/1/14 2:30,          |
|       |        |             |                                                                                                    | VM Info     | Unused                 | 1,                       |
|       |        |             |                                                                                                    | Licensing   | License status         | 2,                       |
|       |        |             |                                                                                                    | Status      | 0 - Unlicensed         |                          |
|       |        |             |                                                                                                    |             | 1 - Licensed           |                          |
|       |        |             |                                                                                                    |             | (Activated)            |                          |
|       |        |             |                                                                                                    |             | 2 - OOB grace          |                          |
|       |        |             |                                                                                                    |             |                        |                          |
|       |        |             |                                                                                                    |             | NonGenuineGrace        |                          |
|       |        |             |                                                                                                    | Time to     | Time remaining         | 40123.                   |
|       |        |             |                                                                                                    | Expiration  | (minutes)              | ,                        |
|       |        |             |                                                                                                    | ActID       | Activation ID -        | cf67834d-db4a-402c-ab1f- |
|       |        |             |                                                                                                    |             | identifies the license | 2c134f02b700,            |
|       |        |             |                                                                                                    | N-Policy    | Minimum count          | 25                       |
|       |        |             |                                                                                                    |             | client needs to        |                          |
|       |        |             |                                                                                                    |             | activate               |                          |
| 12289 | Client | After KMS   | The client has                                                                                                    | HRESULT     | Return code            | 0x0,                     |
|       |        | response    | processed an activation                                                                                                    |             |                        |                          |
|       |        |             | response from the key                                                                                                    |             |                        |                          |
|       |        | (chefic)    | computer %nInfo:%n                                                                                                    |             |                        |                          |
|       |        |             | %1                                                                                                    |             |                        |                          |
|       |        |             | 701                                                                                                    | Status      | Flags (note 1)         | 0x4000008.               |
|       |        |             |                                                                                                    | fBound      | Activated flag         | 0,                       |
|       |        |             |                                                                                                    | Unused      | Unused - ignore        | 0,                       |
|       |        |             |                                                                                                    | Count       | KMS current count      | 4,                       |
|       |        |             |                                                                                                    | Activation  | Request interval       | 120,                     |
|       |        |             |                                                                                                    | Interval    | when not activated     |                          |
|       |        |             |                                                                                                    |             | (minutes)              |                          |
|       |        |             |                                                                                                    | Renewal     | Request interval       | 10080,                   |

| Event | Logg | Description                                | Message                                                                                                    | P                     | arameters                                                                                                    | Examples                                  |
|-------|------|--------------------------------------------|----------------------------------------------------------------------------------------------------|-----------------------|----------------------------------------------------------------------------------------------------|-------------------------------------------|
| ID    | ed   |                                            | 5                                                                                                    | Fields in             | cluded in comma-                                                                                                    | •                                         |
|       | Ву   |                                            |                                                                                                    | del                   | imited string                                                                                                    |                                           |
|       |      |                                            |                                                                                                    | Interval              | when activated                                                                                                    |                                           |
|       |      |                                            |                                                                                                    |                       | (minutes)                                                                                                    |                                           |
|       |      |                                            |                                                                                                    | Client Time           | Request timestamp                                                                                                    | 1/14/2006 2:30                            |
| 12290 | KMS  | KMS server<br>side log for<br>each request | An activation request<br>has been<br>processed.%nInfo:%n<br>%1                                                   | HRESULT               | Return code                                                                                                    | 0x0,                                      |
|       |      |                                            |                                                                                                    | N-Policy              | Client product<br>minimum count<br>needed to activate                                                                        | 25,                                       |
|       |      |                                            |                                                                                                    | Machine               | Client computer<br>name                                                                                                    | kms03.site5.contoso.com,                  |
|       |      |                                            |                                                                                                    | CMID                  | Client Machine ID                                                                                                    | e5c98033-aab6-4d0b-9af9-<br>1d399597dd56, |
|       |      |                                            |                                                                                                    | Client Time           | Request timestamp                                                                                                    | 2006/1/14 22:36,                          |
|       |      |                                            |                                                                                                    | VM Info               | Client OS is running<br>in a virtual machine                                                                                 | 1,                                        |
|       |      |                                            |                                                                                                    | Licensing<br>Status   | License status<br>0 - Unlicensed<br>1 - Licensed<br>(Activated)<br>2 - OOB grace<br>3 - OOT grace,<br>4 -<br>NonGenuineGrace | 2,                                        |
|       |      |                                            |                                                                                                    | Time to<br>Expiration | Time remaining<br>(minutes)                                                                                                  | 40123,                                    |
|       |      |                                            |                                                                                                    | ActID                 | Activation ID -<br>identifies the license                                                                                    | cf67834d-db4a-402c-ab1f-<br>2c134f02b700  |
| 12291 | KMS  | KMS<br>initialization<br>failure           | Volume-licensed client<br>was unable to initialize<br>the Key Management<br>Service renewal<br>timer.%nInfo:%n%1 | HRESULT               | Return code                                                                                                    |                                           |

|       |      |                |                         | _         |                     |          |
|-------|------|----------------|-------------------------|-----------|---------------------|----------|
| Event | Logg | Description    | Message                 | Pa        | arameters           | Examples |
| ID    | ed   |                |                         | Fields in | cluded in comma-    |          |
|       | By   |                |                         | deli      | mited string        |          |
| 12292 | KMS  | Renewal        | Key Management          | HRESULT   | Return code         |          |
|       |      | timer          | Service (KMS) failed to |           |                     |          |
|       |      | initialization | initialize renewal      |           |                     |          |
|       |      | failure        | timer.%nInfo:%n%1       |           |                     |          |
| 12293 | KMS  | DNS RR         | Publishing the Key      | P1:       | P1: Return code     |          |
|       |      | publishing     | Management Service      | HRESULT   | P2: DNS domain name | e        |
|       |      | failure        | (KMS) to DNS in the     | P2: DNS   |                     |          |
|       |      |                | '%2' domain             | domain    |                     |          |
|       |      |                | failed.%nInfo:%n%1      |           |                     |          |
| 12294 | KMS  | DNS RR         | Publishing the Key      | DNS       | DNS domain name     |          |
|       |      | publishing     | Management Service      | domain    |                     |          |
|       |      | success        | (KMS) to DNS in the     |           |                     |          |
|       |      |                | '%1' domain is          |           |                     |          |
|       |      |                | successful.%n           |           |                     |          |

Flags:

SL\_VL\_BINDING\_STATUS\_OTHER\_PC0x0000008SL\_VL\_BINDING\_ERROR\_NO\_BINDING\_SERVER\_REGISTRATION0x01000000SL\_VL\_BINDING\_ERROR\_INVALID\_REGISTRATION\_DATA\_TYPE0x02000000SL\_VL\_BINDING\_ERROR\_NOT\_ENOUGH\_COUNT0x04000000SL\_VL\_BINDING\_ERROR\_NOT\_WINDOWS\_SLP0x08000000SL\_VL\_BINDING\_ERROR\_NOT\_WINDOWS\_SLP0x08000000

The first one is just a warning: It's set for E\_SLP\_MISSING\_ACPI\_SLIC for OEM check. The others are error code status codes.

### **KMS RPC Messages**

### **RPC Request**

| Name    | Туре  | Size<br>[bytes] | Description                          |
|---------|-------|-----------------|--------------------------------------|
| Version | DWORD | 4               | Version control of request           |
| VMInfo  | DWORD | 4               | Virtual machine instance if non-zero |

| Name             | Туре    | Size<br>[bytes] | Description                                   |
|------------------|---------|-----------------|-----------------------------------------------|
| LicenseStatus    | DWORD   | 4               | Licensing status                              |
|                  |         |                 | 0 - Unlicensed                                |
|                  |         |                 | 1 - Licensed (Activated)                      |
|                  |         |                 | 2 - OOB grace                                 |
|                  |         |                 | 3 - OOT grace                                 |
|                  |         |                 | 4 - NonGenuineGrace                           |
| BindingExpiratio | DWORD   | 4               | Interval until expiration (minutes)           |
| n                |         |                 |                                               |
| AppID            | UUID    | 16              | Application ID                                |
| ActID            | UUID    | 16              | Activation configuration ID (Product)         |
| KMSID            | UUID    | 16              | Key Management Service ID                     |
| CMID             | UUID    | 16              | Client machine ID                             |
| N-Policy         | DWORD   | 4               | N count policy                                |
| ClientTime       | FILETIM | 8               | Client request timestamp                      |
|                  | E       |                 |                                               |
| CMID_prev        | UUID    | 16              | Previous client machine ID                    |
| MachineName      | STRING  | 128             | Client computer's fully qualified domain name |
| MAC              | BLOB    | 16              | MAC blob of all above data                    |
| Total            |         | 252             | Request size                                  |

### **RPC Response**

| Name                     | Туре         | Size<br>[bytes] | Description                                                                                                    |  |
|--------------------------|--------------|-----------------|----------------------------------------------------------------------------------------------------|--|
| Version                  | DWORD        | 4               | Version control of request                                                                                                    |  |
| PID Size                 | DWORD        | 4               | Size of PID                                                                                                    |  |
| PID Data                 | BYTE         | Variable        | KMS Product Key ID. Unicode string including null terminator (example: "11111-00116-106-000474-00-1033-5231.0000-2782005" size: 98 (0x62)) |  |
| CMID                     | UUID         | 16              | Client machine ID                                                                                                    |  |
| ClientTime               | FILETIM<br>E | 8               | Client request timestamp                                                                                                    |  |
| Count                    | DWORD        | 4               | Current KMS count                                                                                                    |  |
| VLActivationInter<br>val | DWORD        | 4               | Activation interval policy                                                                                                    |  |

| Name                  | Туре  | Size<br>[bytes] | Description                |
|-----------------------|-------|-----------------|----------------------------|
| VLRenewalInterv<br>al | DWORD | 4               | Renewal interval policy    |
| MAC                   | BLOB  | 16              | MAC blob of all above data |
| Total                 |       | 60 + PID (      | 70+98=158 for example)     |

## **Appendix 2: Troubleshooting by Error Code**

The following table provides troubleshooting help when using volume editions of Windows Vista and Windows Server 2008 operating systems.

| Error Code | Error Message                                                                                               | Activatio<br>n Type   | Possible<br>Cause                                                                           | Troubleshooting Steps                                                                                                    |
|------------|----------------------------------------------------------------------------------------------------|-----------------------|---------------------------------------------------------------------------------------------|----------------------------------------------------------------------------------------------------|
| 0xC004C001 | The activation server determined the specified product key is invalid                                       | МАК                   | Invalid MAK<br>entered.                                                                     | Verify the key is the MAK provided by Microsoft.<br>Contact the <u>Microsoft Activation Call Center</u> to<br>verify the MAK is valid.                                    |
| 0xC004C003 | The activation server<br>determined the specified<br>product key is blocked                                 | МАК                   | The MAK is<br>blocked on the<br>activation<br>server.                                       | Contact the Microsoft Activation Call Center to obtain a new MAK and install/activate the system.                                                                         |
| 0xC004B100 | The activation server determined that the computer could not be activated.                                  | МАК                   | The key is unsupported.                                                                     | Verify the key is the MAK provided by Microsoft.<br>Contact the Microsoft Activation Call Center to<br>verify MAK is valid.                                               |
| 0xC004C008 | The activation server determined that the specified product key could not be used.                          | KMS                   | The KMS key<br>has exceeded<br>the activation<br>limit.                                     | KMS keys will activate up to 10 times, on 6 different computers. If more activations are necessary, contact the Microsoft Activation Call Center.                         |
| 0xC004C020 | The activation server reported<br>that the Multiple Activation<br>Key has exceeded its limit.               | МАК                   | The MAK has exceeded the activation limit.                                                  | MAKs by design have a limited number of<br>activations. Contact the Microsoft Activation Call<br>Center to obtain a new MAK or increase the limit on<br>existing MAK.     |
| 0xC004C021 | The activation server reported<br>that the Multiple Activation<br>Key extension limit has been<br>exceeded. | МАК                   | The MAK has exceeded the activation limit.                                                  | MAKs by design have a limited number of<br>activations. Contact the Microsoft Activation Call<br>Center to obtain a new MAK or increase the limit on<br>the existing MAK. |
| 0xC004F009 | The software Licensing<br>Service reported that the<br>grace period expired.                                | МАК                   | Grace period<br>expired before<br>system was<br>activated, now<br>system is in<br>RFM mode. | Follow the Reduced Functionality Mode (RFM) recovery guidelines in the <i>Volume Activation 2.0 Operations Guide</i> .                                                    |
| 0xC004F00F | The Software Licensing<br>Server reported that the                                                          | MAK/KMS<br>client/KMS | The hardware<br>has changed or                                                              | MAK - Reactivate the system during the Out of Tolerance grace period using either online or phone                                                                         |

| Error Code | Error Message                                                                                                    | Activatio<br>n Type       | Possible<br>Cause                                                                                                    | Troubleshooting Steps                                                                                                    |
|------------|----------------------------------------------------------------------------------------------------|---------------------------|----------------------------------------------------------------------------------------------------|----------------------------------------------------------------------------------------------------|
|            | hardware ID binding is beyond level of tolerance.                                                                                                    | host                      | the drivers were<br>updated on the<br>system.                                                                                                    | activation. <sup>1</sup><br>KMS – Reboot or run <i>slmgr.vbs /ato</i> <sup>2</sup>                                                                                                    |
| 0xC004F014 | The Software Licensing<br>Service reported that the<br>product key is not available                                                                                                    | MAK/KMS<br>client         | No product keys are installed on the system.                                                                                                    | Install MAK product key or install KMS Setup key found in \sources\pid.txt on the installation media.                                                                                                    |
| 0xC004F02C | The software Licensing<br>Service reported that the<br>format for the offline<br>activation data is incorrect.                                                                                                    | MAK/KMS<br>client         | The system has<br>detected that<br>the data<br>entered during<br>phone<br>activation is not<br>valid.                                                                                          | Verify Confirmation ID is correctly entered.                                                                                                    |
| 0xC004F035 | The software Licensing<br>Service reported that the<br>computer could not be<br>activated with a Volume<br>license product key. Windows<br>Vista Volume licensed<br>systems require upgrading<br>from a qualified operating<br>system. Please contact your<br>system administrator or use a<br>different type of key. | KMS<br>client/KMS<br>host | Windows Vista<br>Volume editions<br>are licensed for<br>upgrade only.<br>Installing a<br>Volume OS on a<br>computer that<br>does not have a<br>qualifying OS<br>installed is not<br>supported. | Install a qualifying version of a Microsoft OS, and<br>then reinstall the Volume OS.                                                                                                    |
| 0xC004F038 | The software Licensing<br>Service reported that the<br>computer could not be<br>activated. The count reported<br>by your Key Management<br>Service (KMS) is insufficient.<br>Please contact your system<br>administrator.                                                                                             | KMS client                | Count on KMS<br>host is not high<br>enough. KMS<br>count must be<br>≥5 for Windows<br>Server 2008 or<br>≥25 for<br>Windows Vista.                                                              | More physical computers are needed in the KMS pool (minimum of 5 for Windows Server 2008 or 25 for Windows Vista) for KMS clients to activate. Run <i>Slmgr.vbs /dli</i> to get current count on the KMS host. |
| 0xC004F039 | The software Licensing<br>Service reported that the                                                                                                    | KMS client                | This error is occurs when a                                                                                                    | Troubleshoot the network connection between the KMS and the client. Make sure that TCP-1688                                                                                                    |

 $^{1}$  *SLUI 4* displays the list of telephone numbers for telephone activation.

<sup>2</sup> Run Slmgr.vbs commands from an elevated command prompt using **Run as administrator**.

| Error Code | Error Message                                                                                                    | Activatio<br>n Type     | Possible<br>Cause                                                                                                    | Troubleshooting Steps                                                                                                    |
|------------|----------------------------------------------------------------------------------------------------|-------------------------|----------------------------------------------------------------------------------------------------|----------------------------------------------------------------------------------------------------|
|            | computer could not be<br>activated. The Key<br>Management Service (KMS) is<br>not enabled.                                              |                         | KMS request is not answered.                                                                                                    | (default) is not blocked by a firewall or otherwise filtered.                                                                                                    |
| 0xC004F041 | The software Licensing<br>Service determined that the<br>Key Management Server<br>(KMS) is not activated. KMS<br>needs to be activated. | KMS client              | KMS host is not activated.                                                                                                    | Activate the KMS host with either online or phone activation.                                                                                                    |
| 0xC004F042 | The software Licensing<br>Service determined that the<br>specified Key Management<br>Service (KMS) cannot be<br>used.                   | KMS client              | Mismatch<br>between KMS<br>client and KMS<br>host.                                                                               | Check that a Beta client is not activating against a<br>Released KMS host, or a Released client against a<br>Beta KMS host.                                                                                                   |
| 0xC004F050 | The Software Licensing<br>Service reported that the<br>product key is invalid.                                                          | KMS, KMS<br>client, MAK | This can be<br>caused by a<br>typo in the KMS<br>key, or by<br>typing in a Beta<br>Key on a<br>Released<br>version of the<br>OS. | Install the appropriate KMS key on the<br>corresponding version of Windows. Check the<br>spelling. If the key is being copied and pasted,<br>make sure that em-dashes have not been<br>substituted for the dashes in the key. |
| 0xC004F051 | The software Licensing<br>Service reported that the<br>product key is blocked.                                                          | MAK/KMS                 | The product key<br>on the<br>activation<br>server is<br>blocked by<br>Microsoft.                                                 | Obtain a new MAK/KMS key, install it on the system, and activate.                                                                                                    |
| 0xC004F064 | The software Licensing<br>Service reported that the<br>non-Genuine grace period<br>expired.                                             | МАК                     | Windows<br>Genuine<br>Advantage has<br>determined the<br>system is not<br>Genuine.                                               | Follow the Non-Genuine RFM recovery guidelines in the Volume Activation 2.0 Operations Guide.                                                                                                    |
| 0xC004F065 | The software Licensing<br>Service reported that the<br>application is running within                                                    | MAK/KMS<br>client       | Windows<br>Genuine<br>Advantage has                                                                                              | Obtain and install a Genuine product key and<br>activate the system during the grace period. If not,<br>the system will go into Non-Genuine RFM mode at                                                                       |

| Error Code | Error Message                                                                                                    | Activatio                      | Possible                                                                                                    | Troubleshooting Steps                                                                                                    |
|------------|----------------------------------------------------------------------------------------------------|--------------------------------|----------------------------------------------------------------------------------------------------|----------------------------------------------------------------------------------------------------|
|            |                                                                                                    | n Type                         | Cause                                                                                                    |                                                                                                    |
|            | the valid non-genuine period.                                                                                                    |                                | determined the<br>system is not<br>Genuine. The<br>system will<br>continue to run<br>during the Non-<br>Genuine grace<br>period. | the end of the grace period.                                                                                                    |
| 0xC004F066 | The Software Licensing<br>Service reported that the<br>product SKU is not found.                                                                                                    | MAK/KMS<br>client              | Volume media<br>has been used<br>with a non-<br>Volume key.                                                                      | Match the product key to the OS edition.<br>Contact the Product Activation Call Center for<br>assistance.                                                                                                    |
| 0xC004F069 | The Software Licensing<br>Service reported that the<br>computer could not be<br>activated. The Key<br>Management Service (KMS)<br>determined that the request<br>timestamp is invalid. | KMS client                     | The system<br>time on the<br>client computer<br>is too different<br>from the time<br>on the KMS<br>host.                         | Time sync is important to system and network<br>security for a variety of reasons. Fix this issue by<br>changing the system time on the client to sync with<br>the KMS. Use of an NTP time source or AD for time<br>synchronization is recommended. This issue uses<br>UTP time, and is independent of Time Zone<br>selection. |
| 0x80070005 | Access denied. The requested action requires elevated privileges.                                                                                                    | KMS<br>client/MAK<br>/KMS host | UAC (User<br>Access Control)<br>prohibits<br>activation<br>processes from<br>running in a<br>non-elevated<br>command<br>prompt.  | Run <i>slmgr.vbs</i> from an elevated command prompt.<br>Right-click cmd.exe and choose "Run as<br>Administrator".                                                                                                    |
| 0x8007232A | DNS server failure.                                                                                                    | KMS host                       | The system has<br>network or DNS<br>issues.                                                                                      | Troubleshoot network and DNS.                                                                                                    |
| 0x8007232B | DNS name does not exist.                                                                                                    | KMS client                     | The KMS client<br>cannot find KMS<br>SRV resource<br>records in DNS.                                                             | <ol> <li>Point the KMS client to KMS host using<br/>slmgr.vbs /skms <kmshostname></kmshostname></li> <li>Install KMS host.</li> <li>Obtain a MAK and change the product key then<br/>activate the system.</li> <li>Troubleshoot DNS.</li> </ol>                                                                                |

| Error Code | Error Message                   | Activatio<br>n Type | Possible<br>Cause                                                                                    | Troubleshooting Steps                                                                                                    |
|------------|---------------------------------|---------------------|----------------------------------------------------------------------------------------------------|----------------------------------------------------------------------------------------------------|
| 0x800706BA | The RPC server is unavailable.  | KMS client          | Firewall settings<br>are not<br>configured on<br>the KMS host or<br>DNS SRV<br>records are<br>stale. | Ensure the KMS port is allowed access through the firewall on the KMS host or ensure SRV records point to a valid KMS host.<br>Troubleshoot network connections. |
| 0x8007251D | No records found for DNS query. | KMS client          | The KMS client<br>cannot find KMS<br>SRV resource<br>records in DNS.                                 | Troubleshoot network connections and DNS.                                                                                                    |